## 2. Atsargų nurašymas.

Video medžiagą galite rastičia.

1. Atsargų nurašymas atliekamas modulyje Sandėlis -> Vidinės operacijos. Kuriama nauja vidinė operacija.

Nurašyti galima tik tuos likučius, kurie yra nerezervuot t.y. niekur nepažymėti.

1.1. Atvertoje naujoje vidinės operacijos kortelėje Pagrindinės informacijos lange nurodoma:

o Tipas – Nurašymas

o Numeris – nurodomas operacijos numeris, nenurodžius sistema suteiks automatiškai

o Data – nurodoma operacijos registravimo apskaitoje data

o *Išdavė* – asmuo iš kurio atsargos nurašomos. Nurodžius šią informaciją operacijos detalėse bus leidžiama pasirinkti tik šio darbuotojo atsargų likučius.

o Aprašymas/Priežastis – nurodoma nurašymo priežastis

Suvedus informaciją operacija išsaugoma

| Pagrindinė informacija | ļrašo sauga                                                                                                    |                                                                                                    |                                                                                                    |                                                                                                    |  |  |  |  |
|------------------------|----------------------------------------------------------------------------------------------------|----------------------------------------------------------------------------------------------------|----------------------------------------------------------------------------------------------------|----------------------------------------------------------------------------------------------------|--|--|--|--|
| Informacija            |                                                                                                    |                                                                                                    |                                                                                                    |                                                                                                    |  |  |  |  |
| Tipas                  | Nurašymas                                                                                                    |                                                                                                    | -                                                                                                    |                                                                                                    |  |  |  |  |
| Statusas               | Nauja                                                                                                    |                                                                                                    |                                                                                                    |                                                                                                    |  |  |  |  |
| Numeris                |                                                                                                    | Kategorija                                                                                                    | 1                                                                                                    | -                                                                                                    |  |  |  |  |
| Data                   | 2018-01-14 💌                                                                                                    | Stornavimo data                                                                                                    |                                                                                                    |                                                                                                    |  |  |  |  |
| lšdavė                 | 🖗 Kristina Markelytė 🖉 🔍                                                                                                    | Priémė                                                                                                    |                                                                                                    | Q                                                                                                    |  |  |  |  |
| lš filialo             | 🕼 Jūsų imonės pavadir 🖉 🔍                                                                                                    | ļ filialą                                                                                                    |                                                                                                    | Q                                                                                                    |  |  |  |  |
| lš sandėlio            | ٩                                                                                                    | Į sandėlį                                                                                                    |                                                                                                    |                                                                                                    |  |  |  |  |
| Kainynas               | <b>a</b>                                                                                                    |                                                                                                    |                                                                                                    |                                                                                                    |  |  |  |  |
| Aprašymas/Priežastis   | Sunaudota veikloje                                                                                                    |                                                                                                    |                                                                                                    | ~                                                                                                    |  |  |  |  |
|                        |                                                                                                    |                                                                                                    |                                                                                                    |                                                                                                    |  |  |  |  |
|                        |                                                                                                    |                                                                                                    |                                                                                                    | ~                                                                                                    |  |  |  |  |
|                        | Pagrindinė informacija<br>Informacija<br>Tipas<br>Statusas<br>Numeris<br>Data<br>Išdavė<br>Iš filialo<br>Iš sandėlio<br>Kainynas<br>Aprašymas/Priežastis | Pagrindinė informacija       Įrašo sauga         Informacija       Informacija         Tipas       Nurašymas         Statusas       Nauja         Numeris | Pagrindinė informacija       Irašo sauga         Informacija       Informacija         Tipas       Nurašymas         Statusas       Nauja         Numeris       Kategorija         Data       2018-01-14       Stornavimo data         Išdavė       Kristina Markelytė 🖉 🌳 Priėmė         Iš filialo       Iš jūsu imonės pavadir 🍳 I filialą         Iš sandėlio       Isonavimo data         Kainynas       Sunaudota veikloje | Pagrindinė informacija       Įrašo sauga         Informacija       Nurašymas         Tipas       Nurašymas         Statusas       Nauja         Numeris       Kategorija         Data       2018-01-14       Stomavimo data         Išdavė       Kristina Markelytė (Image Line)       Priėmė         Iš filialo       Jūsu imonės pavadit (Image Line)       Į filialą         Iš sandėlio       Sunaudota veikloje       Sunaudota veikloje |  |  |  |  |

1.2. Pereikite į skiltį *Operacijos detalės* ir viršutinėje lentelėje Nurašomos prekės šalia mygtuko **[Pridėti]**išskleiskite esančią varnelę ir pasirinkite *Pridėti iš likučių*.

|                                  | 🔤 🛛 🔍 Dunancennes puzymos      | i i i i i i i i i i i i i i i i i i i | operacijos 🔐 🔫 ooo             |            |
|----------------------------------|--------------------------------|---------------------------------------|--------------------------------|------------|
| 📔 <u>N</u> aujas 📕 <u>S</u> augo | ti 🛃 Išsaugoti kaip 📘          | Saugoti ir <u>u</u> ždaņ              | yti 🏾 ಿ <u>A</u> tnaujinti 🛛 😂 | Spausdinti |
| 🗄 \delta Nurašyti 💰 Paru         | ošti                           |                                       |                                |            |
| Nurašymas: 00000                 | 09                             |                                       |                                |            |
| 💫 Pagrindinė informacija         | Nurašomos prekės               |                                       |                                |            |
| 🍞 Operacijos detalės             | 🕴 🕂 Pridėti 🔻 🗙 <u>P</u> ašali | nti 📃 Rodyt                           | i viską 🛛 📫 Rasti likučiu      | ıs 🛛 🔜 Žyn |
| 🤣 Apskaita                       | 🛿 🐯 Pridėti iš likučių         |                                       | Produkto koda                  | is Pr      |
| 🧕 Susiję objektai                | Pridėti produktą               | Ctrl+P                                |                                |            |
| Restabos                         |                                |                                       |                                |            |

1.3. Jums bus atvertas likučių sąrašas asmens, nurodyto pagrindinės informacijos lange *lšdavė*. Tempdami pelės žymeklį dešiniu kraštu pažymėkite likučius, kurios norite nurašyti ir spauskite **[Gerai]** arba pasirinkite iš sąrašo pažymėdami kiekvieną įrašą atskirai. Likučio pridėjimo lange išskiriami likučiai iš kiekvienos įsigijimo

operacijos (galima atlikti paiešką pagal "Gavimo dokumento nr."), t.y. to paties produkto atskiri įsigijimai bus rodomi atskirai. Jeigu prekės buvo pajamuotos (pirkimo metu) suteikiant unikalius serijos numerius, kiekvienas atsargos vienetas bus rodomas atskirai. Pasirinkti galima tik tuos likučius, kuriuose "Galimas kiekis" yra didesnis už nulį.

1.4. Taip pridėsite reikiamus likučius į operaciją. Pagal poreikį galite atlikti kiekio koregavimus. Atlikę koregavimus spauskite **[Žymėti automatiškai]** (likučius būtina pažymėti).

| 📄 <u>N</u> aujas 📙 <u>S</u> augot                                                                   | i 🛃 Išsaugoti k                                                                                                    | caip 📊 Saugoti ir <u>u</u> ždaryti 🏻 🍣                             | <u>A</u> tnaujinti 🛛 🍰 Sp                                                | pausdinti 🔻                      |                                                          |                                               |                                                                     |                                              |                                                  |                                                           |
|----------------------------------------------------------------------------------------------------|----------------------------------------------------------------------------------------------------|--------------------------------------------------------------------|--------------------------------------------------------------------------|----------------------------------|----------------------------------------------------------|-----------------------------------------------|---------------------------------------------------------------------|----------------------------------------------|--------------------------------------------------|-----------------------------------------------------------|
| 💰 Nurašyti 💰 Paruc                                                                                  | ošti                                                                                                    |                                                                    |                                                                          |                                  |                                                          |                                               |                                                                     |                                              |                                                  |                                                           |
| Nurašymas: 00000                                                                                    | 09                                                                                                    |                                                                    |                                                                          |                                  |                                                          |                                               |                                                                     |                                              |                                                  |                                                           |
| 💫 Pagrindinė informacija                                                                            | Nurašomos prel                                                                                                    | kés                                                                |                                                                          |                                  |                                                          |                                               |                                                                     |                                              |                                                  |                                                           |
|                                                                                                    | 🕴 🦣 Prideti 🔹 🗙 💁 Bašalinti 📋 Rodyti viską 🗇 Rasti likučius 🙀 Žymėti automatiškai 🦉 Žymėti rankiniu būdu 🏢 Atšaukti pasirinktus žymėjimus 🏢 Atšaukti žymėjimą 🛚 🚱 Atidaryti detales 👘 |                                                                    |                                                                          |                                  |                                                          |                                               |                                                                     |                                              |                                                  |                                                           |
| Operacijos detales                                                                                  | Prideti 👻                                                                                                    | X <u>P</u> ašalinti 🔲 Rodyti viską                                 | 📫 Rasti likučius                                                         | 🔣 Zymėti automatiškai            | 🛃 Żymėti rankiniu                                        | būdu 📰 Atšauk                                 | ti pasirinktus žymėjii                                              | mus 📰 Atšaukti ž                             | ymėjimą 🛛 💕 Atio                                 | daryti detales                                            |
| 🐨 Operacijos detales 🤣                                                                              | Prideti •<br>Pažymėta                                                                                                    | Pašalinti Rodyti viska<br>Produktas                                | <ul> <li>Rasti likučius</li> <li>Produkto kodas</li> </ul>               | Produkto tipas                   | Zymėti rankiniu<br>Operacijos kiekis                     | būdu 📰 Atšauk<br>Operacijos vnt.              | ti pasirinktus žymėji<br><b>Kiekis</b>                              | mus 📰 Atšaukti ž<br>Matavimo vnt.            | ymėjimą 🚺 Atio<br>Kaina (vnt.)                   | daryti detales Suma                                       |
| <ul> <li>Operacijos detales</li> <li>Apskaita</li> <li>Susije objektaj</li> </ul>                   | Pažymėta                                                                                                    | X <u>P</u> ašalinti Rodyti viska<br>Produktas                      | <ul> <li>Rasti likučius</li> <li>Produkto kodas</li> <li>0002</li> </ul> | Produkto tipas Prekė             | Zymėti rankiniu<br>Operacijos kiekis<br>16,000           | būdu 📰 Atšauk<br>Operacijos vnt.              | ti pasirinktus žymėjii<br>Kiekis<br>16,000                          | mus 🔛 Atšaukti ž<br>Matavimo vnt.<br>I       | ymėjimą 🚺 Atio<br>Kaina (vnt.)<br>1,05           | daryti detales<br>Suma<br>16,80                           |
| <ul> <li>Operacijos detales</li> <li>Apskaita</li> <li>Susiję objektai</li> <li>Pastakas</li> </ul> | Pažymėta                                                                                                    | ★ Pašalinti C Rodyti viską Produktas Benzinas Popierius            | Rasti likučius Produkto kodas 0002 0013                                  | Produkto tipas Preké Preké       | Zymėti rankiniu<br>Operacijos kiekis<br>16,000<br>36,000 | būdu 📰 Atšauk<br>Operacijos vnt.<br>I<br>vnt. | ti pasirinktus žymėji<br>Kiekis<br>16,000<br>36,000                 | mus Atšaukti ž<br>Matavimo vnt.<br>I<br>vnt. | ymėjimą 🚯 Atio<br>Kaina (vnt.)<br>1,05<br>18,00  | daryti detales<br>Suma<br>16,80<br>648,00                 |
| <ul> <li>Operacijos detaies</li> <li>Apskaita</li> <li>Susiję objektai</li> <li>Pastabos</li> </ul> | Pažymėta                                                                                                    | Pašalinti Rodyti viska      Produktas      Benzinas      Popierius | Rasti likučius     Produkto kodas     0002     0013                      | Produkto tipas<br>Prekė<br>Prekė | Zymėti rankiniu<br>Operacijos kiekis<br>16,000<br>36,000 | būdu 📰 Atšauk<br>Operacijos vnt.<br>I<br>vnt. | ti pasirinktus žymėjiu<br>Kiekis<br>16,000<br>36,000<br>Σ = 52,0000 | mus Matavimo vnt.                            | iymėjimą 🚺 Atio<br>Kaina (vnt.)<br>1,05<br>18,00 | daryti detales<br>Suma<br>16,80<br>648,00<br>Σ = 664,8000 |

1.5. Užbaikite nurašymą paspaudę viršuje esantį mygtuką [Nurašyti].

| 🖹 Navjas 📕 Saugoti 🖶 Išsaugoti kaip 🔚 Saugoti ir <u>už</u> daryti 🥔 <u>A</u> tnaujinti i 🍰 Spausdinti 🔹 |          |        |                                    |                  |                       |                   |                 |                        |                  |          |        |
|----------------------------------------------------------------------------------------------------|----------|--------|------------------------------------|------------------|-----------------------|-------------------|-----------------|------------------------|------------------|----------|--------|
| Nurašymas: 0000009                                                                                      |          |        |                                    |                  |                       |                   |                 |                        |                  |          |        |
| 💫 Pagrindinė informacija                                                                                | Nurašomo | s prel | kês                                |                  |                       |                   |                 |                        |                  |          |        |
| 🎁 Operacijos detalės                                                                                    | 🕴 🛟 Prid | ėti 🔻  | 🗙 <u>P</u> ašalinti 📃 Rodyti viską | 📫 Rasti likučius | 🕎 Žymėti automatiškai | 👿 Žymėti rankiniu | būdu 🙀 Atšaukt  | ti pasirinktus žymėjin | nus 🙀 Atšaukti i | žymėjimą | 💕 Atio |
| 💖 Apskaita                                                                                              | Pažym    | ėta    | Produktas                          | Produkto kodas   | Produkto tipas        | Operacijos kiekis | Operacijos vnt. | Kiekis                 | Matavimo vnt.    | Kaina (v | /nt.)  |
| 🗟 Susiję objektai                                                                                       | •        | E      | 🗃 Benzinas                         | 0002             | Preké                 | 16,000            | 1               | 16,000                 | 1                |          | 1,05   |
| Pastabos                                                                                                | V        | Ĩ      | Popierius                          | 0013             | Preké                 | 36,000            | vnt.            | 36,000                 | vnt.             |          | 18,00  |
| Dokumentai                                                                                              |          |        |                                    |                  |                       |                   |                 | <b>Σ</b> = 52,0000     |                  |          |        |
|                                                                                                    |          |        |                                    |                  |                       |                   |                 |                        |                  |          |        |
| Veiklos/Laiskai                                                                                         |          |        |                                    |                  |                       |                   |                 |                        |                  |          |        |
| 🔮 Istorija                                                                                              |          |        |                                    |                  |                       |                   |                 |                        |                  |          |        |

1.6. Atveriamas sugrupuotas korespondencijų langas. Jei korespondencijos Jums tinkamos – spauskite [Toliau] ir nurašymo operacija bus užregistruota sėkmingai. Jei yra poreikis pakoreguoti korespondenciją: tuomet korespondencijų lange nuimkite varnelę ties reikšme Sugrupuoti pagal DK sąskaitas. Operacijos detalės bus išskleistos smulkiausiu lygiu, o stulpelio Sąskaitos numeris eilutėse galėsite iš sąrašo pasirinkti reikiamą sąskaitų plano sąskaitą. Tai padarysite iš nurodyto stulpelio pašalinę esamą sąskaitų plano sąskaitą ir įvedę trumpą reikiamos sąskaitų plano sąskaitos fragmentą ir pažymėję pele Sąskaitos pavadinimas stulpelį. Taip bus atvertas sąskaitų plano sąrašas, kuriame lengvai rasite reikiamą sąskaitą. Jei žinote tikslų reikiamos sąskaitos numerį – tiesiog įrašykite jį į atitinkamą sąskaitos numerio eilutę. Atlikę reikiamus pakeitimus – patvirtinkite operaciją paspaudę mygtuką [Toliau].

Jei operacijoje paspaudėte **[Žymėti automatiškai]**, likučių koreguoti nebegalima. Juos galite koreguoti tik paspaudę **[Atšaukti pažymėtus]** arba **[Atšaukti pasirinktus žymėjimus] – ž**ymėjimas bus atšauktas tik pasirinktoms eilutėms.

Visos patvirtintos operacijos koreguojamos tik stono būdu. Stornavus operaciją patogu naudoti *Išsaugoti kaip...*funkciją, kai sukuriama identiška prieš tai buvusi operacija.